# Copy Vehicle-Level Coverages – Auto/PowerSports Policy

PolicyCenter

### **Description:**

This job aid reviews how to copy vehicle coverages on a policy, from one vehicle to another vehicle, on an Auto or PowerSports policy. This job aid starts on the *Vehicles* screen on an existing policy change; however, the same steps can be applied to copy coverages on a new submission.

| Step 1                                                          |                                                                                                    |  |  |
|-----------------------------------------------------------------|----------------------------------------------------------------------------------------------------|--|--|
| Action                                                          | Screen                                                                                                    |  |  |
| To copy vehicle coverages, you must first create a new vehicle. | PolicyCenter*       Designor <ul> <li>Account</li> <li>Policy</li> <li>Submission (Pending)</li> <li>Submission (Pending)</li> <li>Personal Auto</li> <li>Indana</li> <li>Effective: 11/15/2021</li> <li>Primary: Veruca Satt</li> <li>Account: 246876018</li> </ul> <li>Vehicles <br/> <ul> <li>Vehicles <br/> <ul> <li>Vehicles <br/> </li></ul> <li>Vehicles <br/> <ul> <li>Vehicles <br/> </li></ul> <li>Vehicles <br/> <ul> <li>Vehicles <br/> </li></ul> <li>Vehicles <br/> </li></li></li></li></ul> <li>Vehicles <br/> <ul> <li>Vehicles </li> <li>Vehicles </li> </ul> <li>Vehicles </li> </li> <ul> <li>Vehicles <br/> </li></ul> <li>Vehicles <br/> <li>Vehicles <br/> <li>Vehicles <br/> </li> <li>Vehicles <br/> <li>Vehicles <br/> </li> <li>Vehicles <br/> </li> <li>Vehicles <br/></li></li></li></li></li> |  |  |
| On the <i>Vehicles</i> screen:                                  | Vehicle Details     Vehicle Details     Policy Contract     Create Wehicle     Policy Info     Vehicle *: Wehicle hype : Model Year : Make : Model : VH :                                                                                                    |  |  |
| Click the Create Vehicle button.                                | 1 Private Passenger 2014 CHEV CAMARO SS 20175151     2 Private Passenger 2014 HTUN SANTAFE G KN#SNHH     Usage Based Insurance     Vehicle Details                                                                                                    |  |  |
| • Complete all required fields for the new vehicle.             | Coverages         Bask: Vehicle Information         Wehre Garaged           Liehödder/dödtional interest         Vehick #         2         Location Name         1,2379           Undewriting         Vehick Type         Physick Passenger         Vehick Tentory Code         0.6           Vink         KMASSAHI/regLouds005         Vehick Tentory Code         0.6           Model Year         2014         Primay Use         Verior                                                                                                    |  |  |
| • Click the <b>Coverages</b> link.                              | Logment         Make         I YUUN           Toole         Model         SVrtA FG           • Nodel         SVrtA FG         Total Customization           • Nodes         Body Style         UTL/324D           • Participants         Body Tyle         4 DOOD 100 IN                                                                                                    |  |  |
|                                                                 | Workplan     Sub Type     vnone selected-     Plastive Restraint     Artbag     Sub Type     Rate Symbols     Hards Symbols     Hards Symbols                                                                                                    |  |  |

#### Step 2

| Action                                    | Screen                                                                                                    |                              |
|-------------------------------------------|----------------------------------------------------------------------------------------------------|------------------------------|
| On the <i>Coverages</i> screen:           | ☐ PolicyCenter <sup>™</sup> Desktop   ▼ Account   ▼ Policy   ▼ Search   ▼ Ieam Administration   ▼ Testing | • : 🗹 🕲 😋                    |
| on the cover ages screen.                 | Actions 😑 🔛 Submission (Pending) 💏 Personal Auto Indiana Effective: 11/15/2021 Primary: Veru              | aca Salt Account: 2498769018 |
| • Click the <b>Copy Coverages</b> button. | Submission 873381 COVE/Tages <back next=""> Quote Withdraw Submission</back>                              |                              |
|                                           | Pending Fees -                                                                                            |                              |
|                                           | Policy Contract Taxes & Surcharges -                                                                      |                              |
|                                           | Policy Info Total Cost -                                                                                  |                              |
|                                           | O Drivers Policy-level Coverages                                                                          | Features                     |
|                                           | Accidents/Violations Description Term Amount                                                              | Description                  |
|                                           | Roadside Assistance                                                                                       | Accident Forgiveness         |
|                                           | Coverages                                                                                                 | Minor Viol Forgiveness       |
|                                           | Lienholder/Additional Interest                                                                            | Vanishing Deductible         |
|                                           | Underwriting : Subtotal:                                                                                  | Total Loss Ded Waiver        |
|                                           | Quote                                                                                                    |                              |
|                                           | Payment Converges                                                                                         |                              |
|                                           | Tools Coverages 2014 CHEV CAMARO SS Term Amount                                                           | 2014 HYUN SANTA FE G         |
|                                           | Notes     Comprehensive                                                                                   |                              |
|                                           | Participants                                                                                              | 500                          |
|                                           | Workplan                                                                                                  |                              |
|                                           | History                                                                                                   |                              |
|                                           | 1,000 -                                                                                                   | 500                          |
|                                           | Rental Reimbursement 🗹                                                                                    |                              |
|                                           | 30 Per Day/900 Per Accident 🔹                                                                             | 30 Per Day/900 Per Accident  |

# **Copy Vehicle-Level Coverages – Auto/PowerSports Policy** PolicyCenter

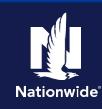

#### Job Aid Process (Cont.) : Step 3 Action Screen On the Copy Coverages screen: F PolicyCenter™ Desktop ▼ Account ▼ Policy ▼ Search ▼ Ieam Administration ▼ Testing ▼ : 🕜 🙆 😡 Submission (Pending) 💏 Personal Auto Indiana Effective: 11/15/2021 Primary: Veruca Salt Account: 2498769018 Select the vehicle from which you wish to copy coverages. COpy Coverages Return to Coverages Copy To Selected Copy To All Cancel Copy From Copy From Vehicle 2014 CHEV CAMARO SS Step 4 Action Screen Review the coverage for the Copy From F PolicyCenter" Desktop ▼ Account ▼ Policy ▼ Search ▼ Ieam Administration ▼ Testing ▼ : 🖉 🚳 😡 Vehicle: Submission (Pending) 💏 Personal Auto Indiana Effective: 11/15/2021 Primary: Veruca Salt Account: 2498769018 Submission 873381 COPY COVERAGES Return to Coverages Copy To Selected Copy To All Cancel Select the checkbox to the left of the Copy From vehicle to which you wish to copy the Copy From Vehicle 2014 CHEV CAMARO SS coverages. Accidents/Violations Liability Click the **Copy To Selected** button. Accident Forgiveness Roadside Assistance Minor Violation Forgiveness **Note:** If you wish to copy the selected Plus Option Vanishing Deductible coverages to more than one vehicle, select Total Loss Deductible Waiver the desired vehicles in the Copy To section or click the Copy to All button. Сору То Comp 🛊 Collision 🌲 Towing 🌲 Loss of Use 🌲 Description 😄 Vehicle# 🍨 Vin 🚖 2014 HYUN SANTA FE G 2 KM8SN4HF0EU046305 500 500 Not Selected Not Selected

# **Copy Vehicle-Level Coverages – Auto/PowerSports Policy** PolicyCenter

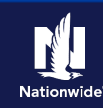

| Job Aid Process (Cont.) :                                                             |                                                                                                    |  |  |  |
|---------------------------------------------------------------------------------------|----------------------------------------------------------------------------------------------------|--|--|--|
| Step 5                                                                                |                                                                                                    |  |  |  |
| Action                                                                                | Screen                                                                                                    |  |  |  |
| In the <i>Vehicle Level Coverages</i> section:                                        | PolicyCenter**       Desktop <ul> <li>Account</li> <li>Policy</li> <li>Submission (Pending)</li> <li>Personal Auto</li> <li>Indiana</li> <li>Effective: 11/15/2021</li> <li>Primary: Veruca Salt</li> <li>Account: 2499769018</li> </ul>                                                                                                    |  |  |  |
| <ul> <li>Confirm the coverages were copied to<br/>the selected vehicle(s).</li> </ul> | Submission 87381<br>Pending<br>Pending<br>Pending<br>Pendicy Contract<br>Policy Contract<br>Policy Contract<br>Policy Contract<br>Total Cost<br>-                                                                                                    |  |  |  |
| • Continue with the new submission or policy change.                                  | Drivers     Policy-level Coverages     Features       Accidents/Violations     Description     Term Amount     Description       Vehicles     Roadside Assistance     Image: Comparison of the program in the program in the progra                                |  |  |  |
|                                                                                       | Lienholder/Additional Interest     Identity Theft     Vanishing Deductible       Underwriting     Subtotal:     Total Loss Ded Waiver       Quote     Vehicle Level Coverages       Payment     coverages                                                                                                    |  |  |  |
|                                                                                       | Tools     Coverages     2014 CHEV CAMARO SS     Term Amount     2014 HVUN SANTA FE C       • Notes     Comprehensive     Image: Comprehensive in the comprehensive in the comprehensive in th |  |  |  |
|                                                                                       | 1,000         1,000           Rental Reimbursement         ✓           30 Per Day/900 Per Accident         ✓                                                                                                    |  |  |  |

By accepting a copy of these materials:

(1) I agree that I am either: (a) an employee or Contractor working for Nationwide Mutual Insurance Company or one of its affiliates or subsidiaries ("Nationwide"); or (b) an Independent Sales Agent who has a contract and valid appointment with Nationwide; or (c) an employee of or an independent contractor retained by an Independent Sales Agent; or (d) an Independent Adjuster who has a contract with Nationwide; or (e) an employee of or an independent contractor retained by an Independent Adjuster.

(2) I agree that the information contained in this training presentation is confidential and proprietary to Nationwide and may not be disclosed or provided to third parties without Nationwide's prior written consent.

(3) I acknowledge that: (i) certain information contained in this training presentation may be applicable to licensed individuals only and access to this information should not be construed as permission to perform any functions that would require a license; and (ii) I am responsible for acting in accordance with all applicable laws and regulations.

(4) I agree that I will return or destroy any material provided to me during this training, including any copies of such training material, when or if any of the following circumstances apply: (a) my Independent Sales Agent agreement with Nationwide is cancelled or I no longer hold any appointments with Nationwide; (b) my employment with or contract with a Nationwide Independent Sales Agent is terminated; (c) my Independent Adjuster contract with Nationwide is terminated; (d) my employment with or contract with a Nationwide Independent Adjuster is terminated; or (e) my employment or contract with Nationwide is terminated for any reason.